## Hoe te stemmen op de digitale verkiezingen van

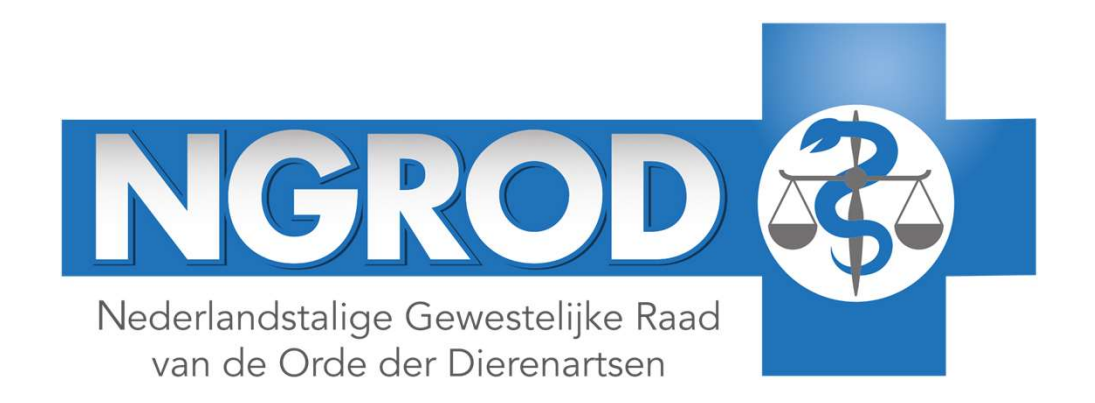

Bij de opening van de verkiezingen ontvangt elke dierenarts een mail uitgaande van ELEGIO de partner van de NGROD via noreply@elegio.be

Om in te loggen klikt de kiezer op de URL in de mail https://medical.elegio.eu/?voterID=xxx&lang=nl

| CL | ICK: | in the |
|----|------|--------|
|    |      | 3      |

Door op deze URL te klikken komt u op een "inlogpagina"

**Van:** "No Reply - ELEGIO" noreply@elegio.be **Aan:** "Theo Borgers" theo.borgers@hotmail.com Verzonden: Woensdag 9 juli 2025 **Onderwerp: Verkiezing Orde der Dierenartsen** 

Ter attentie van dokter Theo Borgers, Geachte dokter

Deze persoonlijke mail wordt u verstuurd door Elegio, de partner die het NGROD heeft aangewezen om de verkiezingen digitaal te laten verlopen. U vindt hieronder de link en uw code1 om te stemmen voor de Verkiezing Orde der Dierenartsen. De modaliteiten van deze verkiezing zijn als volgt:

- De verkiezing vindt plaats tussen 9 juli en 12 augustus 2025
- De verkiezing start op woensdag 9 juli 2025 om 12:00 u en eindigt op vrijdag 12 augustus om 12:00
- De geheimhouding van de verkiezing wordt gegarandeerd
- De stemming gebeurt op een beveiligde elektronische manier
- U kunt maximum respectievelijk **5 en 3** stemmen uitbrengen per stembiljet

Om uw stemming te starten, klik op onderstaande link of kopieer deze in uw webbrowser: https://medical.elegio.eu/?voterID=xxx&lang=nl (CLICK-

- Uw persoonlijke code1 is: XXXX86X7 (Deze staat ingevuld op uw inlogpagina)
- Uw persoonlijk code2 is: uw ordenummer Nxxxx (Ordenummer 4 cijfers voorafgegaan van N)

## In geval van problemen kunt u contact opnemen met de helpdesk van de verkiezingen NGROD op het n° 09/225 58 18 of per

mail op info@ordederdierenartsen.be

Met vriendelijke groet

Het Elegio Team

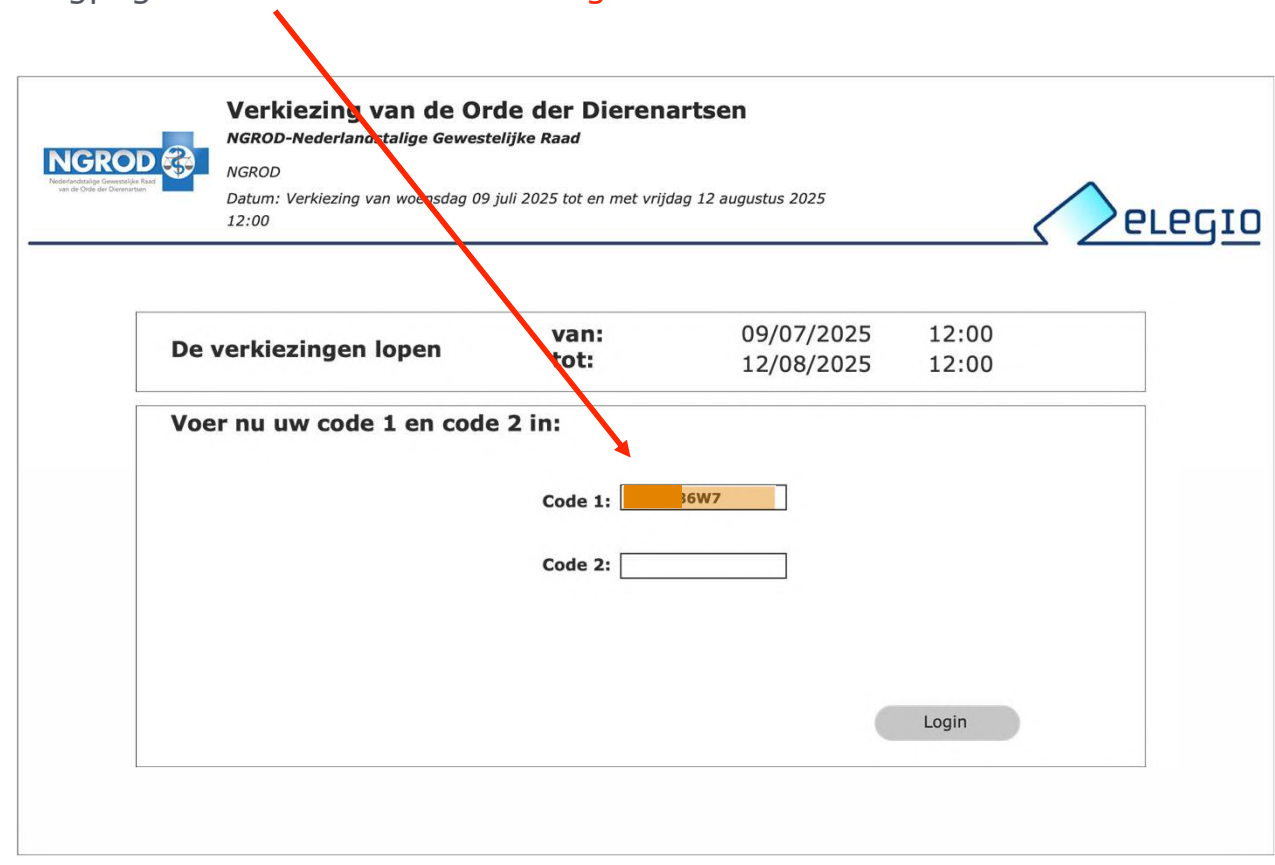

Inlogpagina Code 1 staat reeds ingevuld en is voor elke kiezer verschillend

Om verder te gaan, klik op login:

Login

Code 2 die u hier moet invullen is uw ordenummer = 4 cijfers voorafgegaan door de hoofdletter N (vb Nxxxx)

| Verkiezing van de Or<br>NGROD-Nederlandstalige Geweste<br>NGROD<br>Datum: Verkiezing van woensdag 09 | <b>de der Dierena</b><br>elijke Raad<br>juli 2025 tot en met vrijde | rtsen<br>19 12 augustus 2025 |                |  |
|----------------------------------------------------------------------------------------------------|---------------------------------------------------------------------|------------------------------|----------------|--|
| De verkiezingen lopen<br>Voer nu uw code 1 en code                                                   | van:<br>tot:<br>2 2 in:<br>Code 1:                                  | 09/07/2025<br>12/08/2025     | 12:00<br>12:00 |  |
|                                                                                                    | Code 2: Nxxx                                                        |                              | Login          |  |

Om verder te gaan, klik op login: Login

Na uw Code 2 te hebben ingegeven komt de kiezer op de "instructiepagina"

| NGROD<br>Beneficial and Anti-<br>sene Ovid de December | Verkiezing van de Orde der Dierenartsen<br>NGROD-Nederlandstalige Gewestelijke Raad<br>NGROD<br>Datum: Verkiezing van woensdag 09 juli 2025 tot en met vrijdag 12 augustus 2025<br>12:00 | <u>2910</u> |
|--------------------------------------------------------|----------------------------------------------------------------------------------------------------|-------------|
| Auther                                                 | enticatie 1 2 3 4 Bevestiging<br>Verkiezing van de Orde der Dierenartsen                                                                                                    |             |
| Ve                                                     | erkiezing van de Orde der Dierenartsen                                                                                                    |             |
| We                                                     | /elkom,                                                                                                    |             |
| En                                                     | nkele praktische inlichtingen om te stemmen:                                                                                                    |             |
| •                                                      | De voortgangsbalk (bovenaan het scherm) geeft aan in welk scherm u zich bevindt ;                                                                                                    |             |
| •                                                      | De knoppen 'Volgende' en 'Terug' brengen u van het ene scherm naar het andere scherm (u kan altijd terugkeren) ;                                                                         |             |
| •                                                      | Indien u uw stem niet binnen de 15 minuten hebt uitgebracht, zal uw stemsessie automatisch gesloten worden. Herstart uw browser en begin opnieuw.                                        |             |
| Kli                                                    | ik op de knop 'Volgende' RECHTS ONDERAAN het scherm om te beginnen.                                                                                                    |             |
|                                                        | Verkiezing van de Orde der Dierenartsen Volgende                                                                                                    |             |
|                                                        |                                                                                                    |             |

Om verder te gaan, klik op volgende:

Volgende

De kiezer krijgt het stembiljet voor de Gewestelijke raad te zien.

De kiezer kan maximum **5** kandidaten aanduiden door op **D** te klikken

|                            | Verkiezing van de Orde der Dierenartsen<br>NGROD-Nederlandstalige Gewestelijke Raad                                                                                                    |
|----------------------------|----------------------------------------------------------------------------------------------------|
| san de Orde der Derenition | Datum: Verkiezing van woensdag 09 juli 2025 tot en met vrijdag 12 augustus 2025<br>12:00                                                                                                    |
|                            | Authenticatie 1 2 3 4 Bevestiging                                                                                                    |
|                            | STEMBILJET - Nederlandstalige Gewestelijke Raad - NGROD<br>Verkiezing van de Orde der Dierenartsen   Nederlandstalige Gewestelijke Raad - U kan maximum 5 kandidaten selecteren -<br>Een blanco stem is een ongeldige stem. |
|                            | Georges Bizet                                                                                                    |
|                            | Frederic Chopin                                                                                                    |
|                            | Joseph Haydn                                                                                                    |
|                            | Wolfgang-Amadeus Mozart                                                                                                    |
|                            | Robert Schumann                                                                                                    |
|                            | Antonio Vivaldi                                                                                                    |
|                            | Vorige STEMBILJET - Nederlandstalige Gewestelijke Raad - NGROD Volgende                                                                                                    |

Door op 🚺 te klikken wordt de keuze van de kiezer bevestigd.

Deze keuze kan steeds gewijzigd worden door te

klikken.

Terug

| NGROD Restricted Real | Verkiezing van de Orde der Dierenartsen<br>NGROD-Nederlandstalige Gewestelijke Raad<br>NGROD<br>Datum: Verkiezing van woensdag 09 juli 2025 tot en met vrijdag 12 augustus 2025<br>12:00                                    |
|-----------------------|----------------------------------------------------------------------------------------------------|
|                       | Authenticatie     1     2     3     4     Bevestiging       STEMBILJET - Nederlandstalige Gewestelijke Raad - NGROD                                                                                                    |
|                       | STEMBILJET - Nederlandstalige Gewestelijke Raad - NGROD<br>Verkiezing van de Orde der Dierenartsen   Nederlandstalige Gewestelijke Raad - U kan maximum 5 kandidaten selecteren -<br>Een blanco stem is een ongeldige stem. |
|                       | Georges Bizet                                                                                                    |
|                       | Frederic Chopin                                                                                                    |
|                       | Antonin Dvorak                                                                                                    |
|                       | Joseph Haydn                                                                                                    |
|                       | Wolfgang-Amadeus Mozart                                                                                                    |
|                       | Carl Orff                                                                                                    |
|                       | Robert Schumann                                                                                                    |
|                       | Antonio Vivaldi                                                                                                    |
|                       | Terug STEMBILJET - Nederlandstalige Gewestelijke Raad - NGROD Volgende                                                                                                    |

De kiezer kan het aantal kandidaten aanduiden zoals op het stembiljet vermeld.

## U kan maximum 5 kandidaten selecteren

| NGROD<br>Nederlandsing Genetitie Rad<br>ver de Ode der Deenstate | Verkiezing van de Orde der Dierenartsen<br>NGROD-Nederlandstalige Gewestelijke Raad<br>NGROD<br>Datum: Verkiezing van woensdag 09 juli 2025 tot en met vrijdag 12 augustus 2025<br>12:00                                    |
|------------------------------------------------------------------|----------------------------------------------------------------------------------------------------|
|                                                                  | Authenticatie     1     2     3     4     Bevestiging       STEMBILJET - Nederlandstalige Gewestelijke Raad - NGROD                                                                                                    |
|                                                                  | STEMBILJET - Nederlandstalige Gewestelijke Raad - NGROD<br>Verkiezing van de Orde der Dierenartsen   Nederlandstalige Gewestelijke Raad - U kan maximum 5 kandidaten selecteren -<br>Een blanco stem is een ongeldige stem. |
|                                                                  | Georges Bizet                                                                                                    |
|                                                                  | Frederic Chopin                                                                                                    |
|                                                                  | Antonin Dvorak                                                                                                    |
|                                                                  | Joseph Haydn                                                                                                    |
|                                                                  | Wolfgang-Amadeus Mozart                                                                                                    |
|                                                                  | Carl Orff                                                                                                    |
|                                                                  | Robert Schumann                                                                                                    |
|                                                                  | Antonio Vivaldi                                                                                                    |
|                                                                  | Vorige STEMBILJET - Nederlandstalige Gewestelijke Raad - NGROD Volgende                                                                                                    |

## Indien een kiezer meer dan het aangegeven aantal kandidaten selecteert dan krijgt hij een "pop-up" melding.

| ROD BROD NGROD-Nederlandsta                                                                                   | an de Orde der Dierenartsen<br>Jalige Gewestelijke Raad<br>Resterende tiid            |
|----------------------------------------------------------------------------------------------------|---------------------------------------------------------------------------------------|
| Datum: Verkiezing van<br>12:00                                                                                | 1 woensdag 09 juli 2025 tot en met vrijdag 12 augustus 2025 07:20                     |
| uthantiatia                                                                                                   |                                                                                       |
| STEMBILJET                                                                                                    | T - Nederlandstalige Gewestelijke Raad - NGROD                                        |
| TEMBIL IET - Noderlandstalige                                                                                 | Gawastaliika Paad - NGPOD                                                             |
| /erkiezing van de Orde der Dierena                                                                            | artsen   Nederlandstalige Gewestelijke Raad - U kan maximum 5 kandidaten selecteren - |
| Een blanco stem is een ongeldige s                                                                            | stem.                                                                                 |
| -                                                                                                    |                                                                                       |
| Georges Bizet                                                                                                 | U hebt het maximale aantal                                                            |
| Frederic Chopin                                                                                               |                                                                                       |
| Antonin Dvorak                                                                                                | ОК                                                                                    |
| Joseph Haydn                                                                                                  |                                                                                       |
| -                                                                                                    | zart                                                                                  |
| Wolfgang-Amadeus Moz                                                                                          |                                                                                       |
| Wolfgang-Amadeus Moz                                                                                          |                                                                                       |
| Wolfgang-Amadeus Moz                                                                                          |                                                                                       |
| Wolfgang-Amadeus Moz Carl Orff Robert Schumann                                                                |                                                                                       |
| <ul> <li>Wolfgang-Amadeus Moz</li> <li>Carl Orff</li> <li>Robert Schumann</li> <li>Antonio Vivaldi</li> </ul> |                                                                                       |

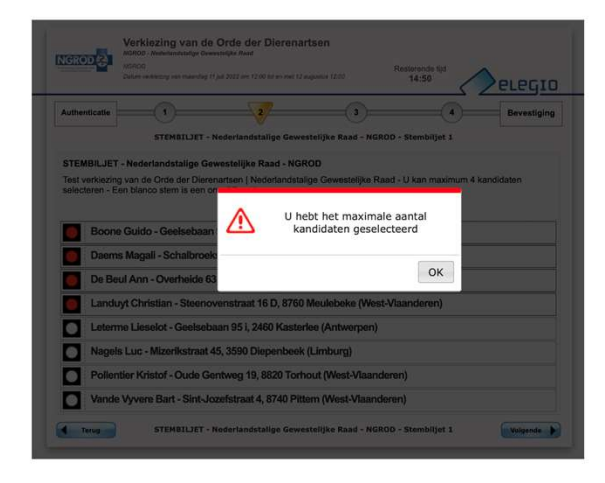

| Daarna | klikt de | kiezer | ор |
|--------|----------|--------|----|
|        |          |        |    |

Volgende

De kiezer kan het aantal kandidaten aanduiden zoals op het stembiljet voor de **Raad van Beroep** vermeld.

U kan maximum **3** kandidaten selecteren

| NGROD<br>Netrichtlag Gewentige Karl<br>wei de Dei de Demotion | Verkiezing van de Orde der Dierenartsen<br>NGROD-Nederlandstalige Gewestelijke Raad<br>NGROD<br>Datum: Verkiezing van woensdag 09 juli 2025 tot en met vrijdag 12 augustus 2025<br>12:00                                       |
|---------------------------------------------------------------|----------------------------------------------------------------------------------------------------|
| Auth                                                          | enticatie 1 2 3 4 Bevestiging<br>STEMBILJET - Nederlandstalige Gemengde Raad van Beroep - NGRvB                                                                                                    |
| STE<br>Verk<br>sele                                           | MBILJET - Nederlandstalige Gemengde Raad van Beroep - NGRvB<br>tiezing van de Orde der Dierenartsen   Nederlandstalige Gemengde Raad van Beroep - U kan maximum 3 kandidaten<br>cteren -Een blanco stem is een ongeldige stem. |
|                                                               | Chuck Berry Jennifer Lopez Madonna                                                                                                    |
|                                                               | Elvis Presley Britney Spears                                                                                                    |
| Vorig                                                         | STEMBILJET - Nederlandstalige Gemengde Raad van Beroep - NGRvB Volgende                                                                                                    |

Na te hebben gekozen klikt de kiezer op

| - |
|---|
| e |
|   |

| Verkiezing van de Orde der Dierenartsen         NGROD-Nederlandstalige Gewestelijke Raad         NGROD         Datum: Verkiezing van woensdag 09 juli 2025 tot en met vrijdag 12 augustus 2025         12:00                     |            |
|----------------------------------------------------------------------------------------------------|------------|
| Authenticatie     1     2     3     4     E       STEMBILJET - Nederlandstalige Gemengde Raad van Beroep - NGRvB                                                                                                    | evestiging |
| STEMBILJET - Nederlandstalige Gemengde Raad van Beroep - NGRvB<br>Verkiezing van de Orde der Dierenartsen   Nederlandstalige Gemengde Raad van Beroep - U kan maximum 3 ka<br>selecteren -Een blanco stem is een ongeldige stem. | ndidaten   |
| Атто                                                                                                    |            |
| Chuck Berry                                                                                                    |            |
| Jennifer Lopez                                                                                                    |            |
| Madonna                                                                                                    |            |
| Elvis Presley                                                                                                    |            |
| Britney Spears                                                                                                    |            |
| Vorige STEMBILJET - Nederlandstalige Gemengde Raad van Beroep - NGRvB                                                                                                    | olgende    |

De kiezer krijgt als bevestiging het overzicht van van zijn keuzes te zien. Bij akkoord klikt hij op Volgende

Indien niet akkoord klikt de kiezer op en herziet zijn keuze. Terug

| NGROD<br>Noderliefeddige Geweitrijke Rad<br>we de Orlee de Diesenistie | NGROD-Nederlandstalige Gewestelijke Raad       Resterende tijd         NGROD       Datum: Verkiezing van woensdag 09 juli 2025 tot en met vrijdag 12 augustus 2025       03:46         12:00       12:00       12:00 |          |
|------------------------------------------------------------------------|----------------------------------------------------------------------------------------------------|----------|
|                                                                        | Authenticatie     1     2     3       Bevestiging     Algemeen overzicht van uw keuzes                                                                                                    |          |
|                                                                        | Overzicht van uw keuzes voor<br>Kandidaten - Nederlandstalige Gewestelijke Raad-1                                                                                                    |          |
|                                                                        | Georges Bizet<br>Frederic Chopin<br>Antonin Dvorak<br>Joseph Haydn                                                                                                    |          |
|                                                                        | Kandidaten - Nederlandstalige Gemengde Raad van Beroep-2                                                                                                    |          |
|                                                                        | Chuck Berry                                                                                                    |          |
|                                                                        | Indien u uw keuzes wilt veranderen, kunt u terugkeren naar de vorige schermen met de knop "Terug".<br>Algemeen overzicht van uw keuzes<br>Terug                                                                      | Volgende |

Wanneer de kiezer akkoord is met zijn keuzes in het overzicht dan klikt hij op verzenden Verzenden

Verkiezing van de Orde der Dierenartsen NGROD-Nederlandstalige Gewestelijke Raad NGROD **Resterende tijd** Datum: Verkiezing van woensdag 09 juli 2025 tot en met vrijdag 12 augustus 2025 02:09 elegio 12:00 Authenticatie Bevestiging Uw stem bevestigen U hebt uw keuzes gemaakt. Om uw stem te finaliseren, klikt u op de knop "Verzenden" hieronder of klik op de knop "Terug" om uw keuze te wijzigen... Verzenden Uw stem bevestigen Terug

Uw stem is met succes doorgestuurd

ОК

0

geeft aan dat het systeem de keuze van de kiezer heeft ontvangen

| NGROD<br>Nederleidunge Gewestelijke Ratel<br>ver die Oder der Denemistrie | Verkiezing van de Orde der Dierenartsen         NGROD-Nederlandstalige Gewestelijke Raad         NGROD         Datum: Verkiezing van woensdag 09 juli 2025 tot en met vrijdag 12 augustus 2025         12:00 |
|---------------------------------------------------------------------------|----------------------------------------------------------------------------------------------------|
| Authenticatie                                                             | 1 2 3 4 Bevestiging                                                                                                    |
| <b>Uw sten</b><br>U hebt uw l<br>Om uw ster<br>wijzigen                   | <b>n bevestigen</b><br>keuzes gemaakt.<br>m te finaliseren, klikt u op de knop "Verzenden" hieronder of klik op de knop "Terug" om uw keuze te                                                               |
|                                                                           | Uw stem is met succes doorgestuurd                                                                                                    |
| Terug                                                                     | Uw stem bevestigen                                                                                                    |

Onderstaande melding geeft aan dat de stemsessie is volbracht.

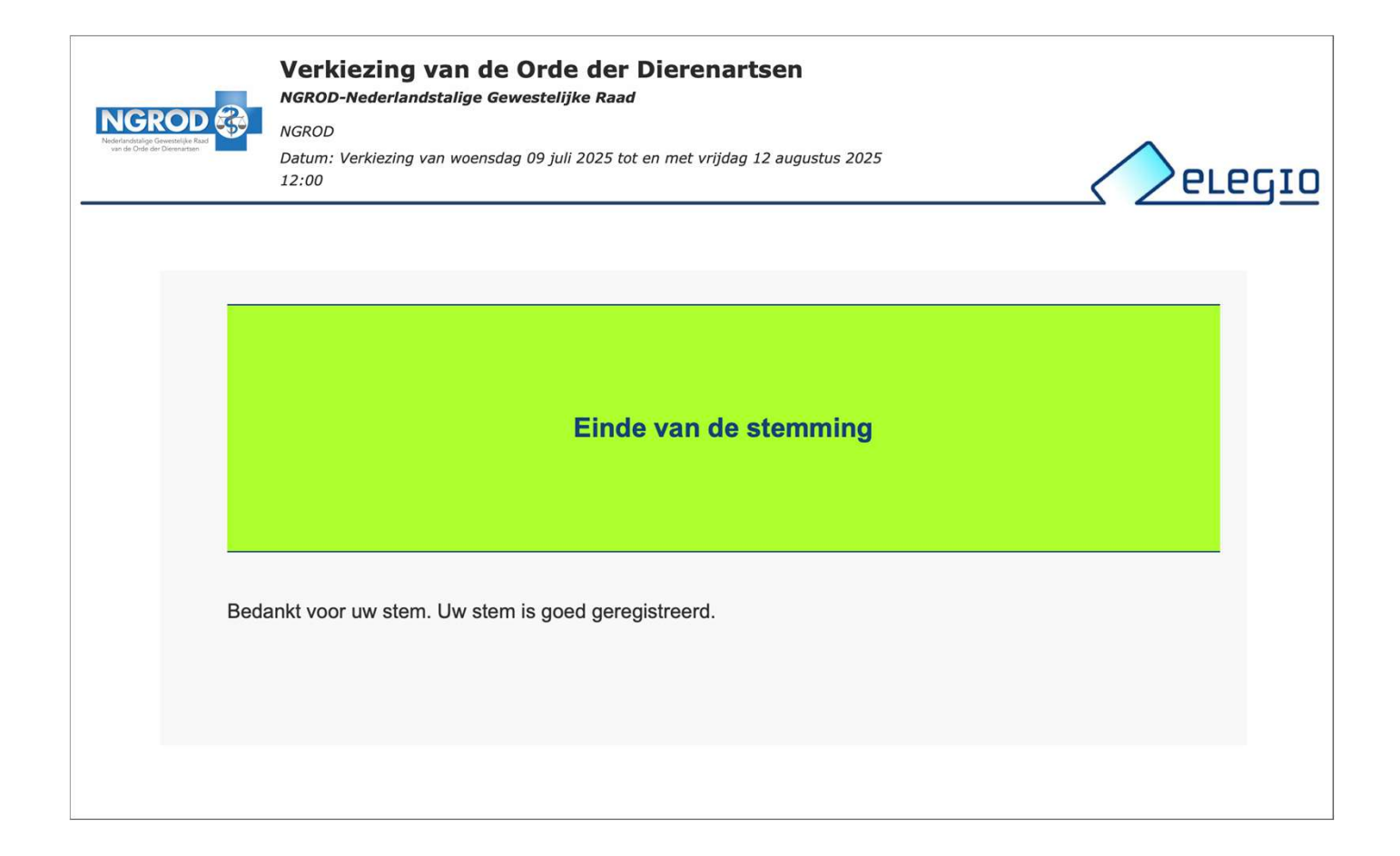

Indien een kiezer zijn stemsessie niet heeft afgemaakt of niet zeker is dat zijn keuze werd genoteerd dan kan hij terug op de URL klikken, zijn code ingeven.

Indien zijn keuze door het systeem werd genoteerd krijgt hij onderstaande melding.

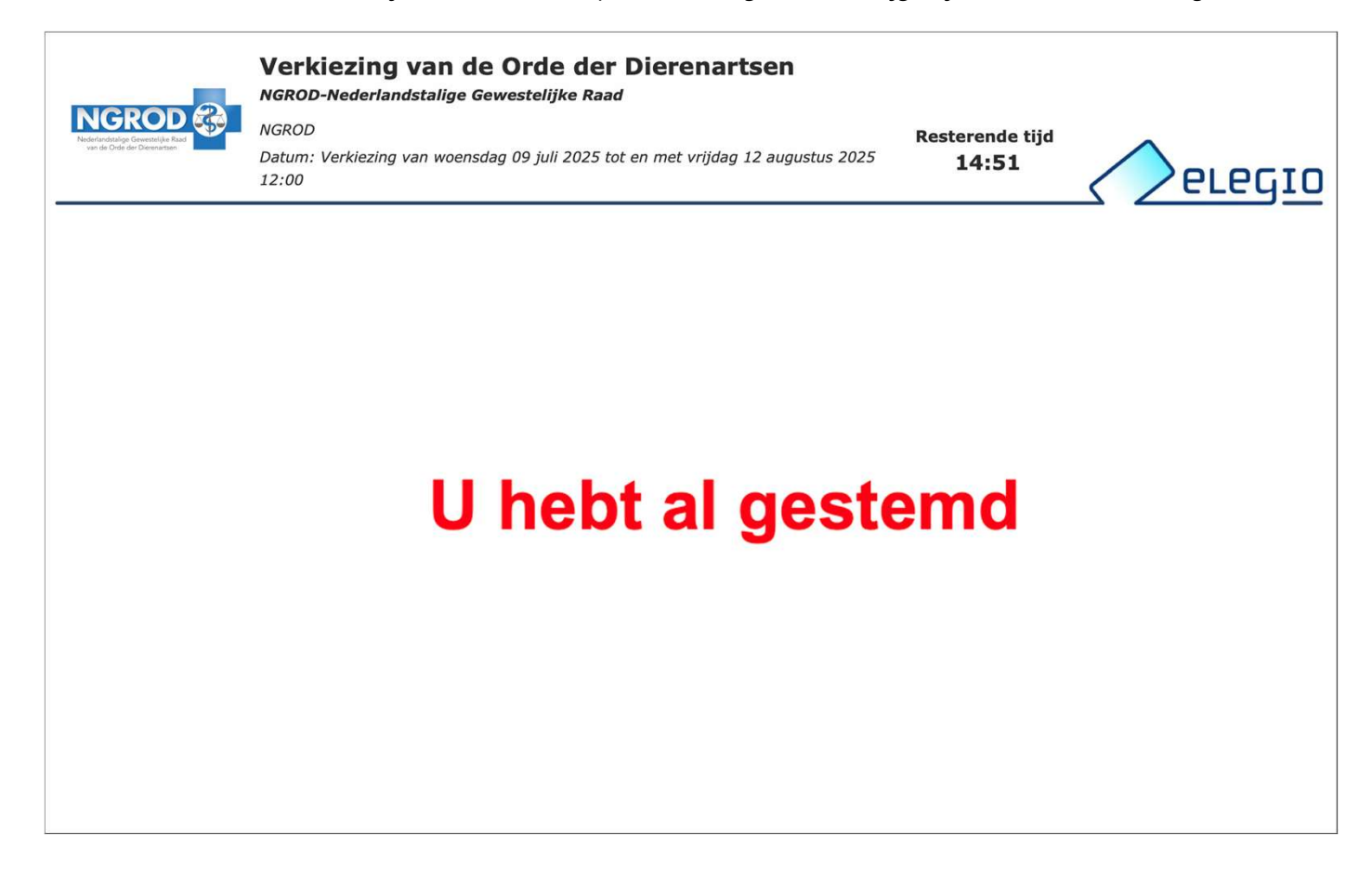